## Steps to Configure an E-mail Account in Outlook 2000 or Outlook Express

- 1. Start Outlook 2000 or Outlook Express.
- 2. On the **Tools** menu, click **Accounts**.
- 3. In the **Internet Accounts** dialog box, select your current account, and then click **Properties**.

| Internet Accounts       |                        |                                    | ? ×                    |
|-------------------------|------------------------|------------------------------------|------------------------|
| All Mail Directory Serv | ice                    |                                    | <u>A</u> dd            |
| Account                 | Туре                   | Connection                         | <u>R</u> emove         |
| Mail.archer.com         | mail (default)<br>mail | Local Area Netw<br>Local Area Netw | <u>P</u> roperties     |
|                         |                        |                                    | Set as <u>D</u> efault |
|                         |                        |                                    | Import                 |
|                         |                        |                                    | <u>E</u> xport         |
| <b>.</b>                |                        |                                    | Set Order              |
|                         |                        |                                    | Close                  |

4. In the **Mail Account** box, type your name if it is not already there. Make sure your Name and Email address are correct and go to the **Servers** tab.

| 😪 Kim Chicoine Properties 🛛 😰 🔀                                                                                        |  |  |  |  |
|----------------------------------------------------------------------------------------------------|--|--|--|--|
| General Servers Connection Advanced                                                                                    |  |  |  |  |
| Mail Account                                                                                                    |  |  |  |  |
| Type the name by which you would like to refer to these<br>servers. For example: "Work" or "Microsoft Mail<br>Server". |  |  |  |  |
| Kim Chicoine                                                                                                    |  |  |  |  |
| User Information                                                                                                    |  |  |  |  |
| Name: Kim Chicoine                                                                                                    |  |  |  |  |
| Organization:                                                                                                    |  |  |  |  |
| E- <u>m</u> ail address: kim@gallerysoftware.com                                                                       |  |  |  |  |
| Reply address:                                                                                                    |  |  |  |  |
| ✓ Include this account when receiving mail or synchronizing                                                            |  |  |  |  |
|                                                                                                    |  |  |  |  |
|                                                                                                    |  |  |  |  |
|                                                                                                    |  |  |  |  |
|                                                                                                    |  |  |  |  |
| OK Cancel <u>A</u> pply                                                                                                |  |  |  |  |

## 5. Change your **Incoming** and **Outgoing Mail** to

mail.yourgalleryname.com. For **Account Name** enter your email address and enter your email account password for **Password**, check the box to remember the password. Check the box for **My server requires authentication** and then click on the Settings button.

• **SPECIAL NOTE**: If you are using SBC Global as your Internet Service Provider then leave the Outgoing Mail Server as it is.

| 😤 Kim Chicoine Properties 🛛 👔                                | x |  |  |  |
|--------------------------------------------------------------|---|--|--|--|
| General Servers Connection Advanced                          |   |  |  |  |
| Server Information                                           |   |  |  |  |
| My incoming mail server is a <b>POP3</b> server.             |   |  |  |  |
| Incoming mail (POP3): mail.gallerysoftware.com               |   |  |  |  |
| Outgoing mail (SMTP): mail.gallerysoftware.com               |   |  |  |  |
| Incoming Mail Server                                         |   |  |  |  |
| Agcount name: kim@gallerysoftware.com                        |   |  |  |  |
| Password:                                                    |   |  |  |  |
| Remember password                                            |   |  |  |  |
| Log on using Secure Password Authentication                  |   |  |  |  |
| Outgoing Mail Server                                         |   |  |  |  |
| ✓ My ser <u>v</u> er requires authentication <u>Settings</u> |   |  |  |  |
|                                                              |   |  |  |  |
|                                                              |   |  |  |  |
|                                                              |   |  |  |  |
| OK Cancel <u>A</u> pply                                      |   |  |  |  |

- 6. Check the box for Use same settings as my incoming mail server and click **OK**.
  - **SPECIAL NOTE**: If you are using SBC Global as your Internet Service Provider then skip this step 6.

| Outgoing Mail Server   |                               | ? ×    |
|------------------------|-------------------------------|--------|
| Logon Information      | s as my incoming mail server  |        |
| C Log on using         |                               |        |
| A <u>c</u> count name: |                               |        |
| <u>P</u> assword:      |                               |        |
|                        | Remember password             |        |
| 🔲 Log on using §       | ecure Password Authentication | n      |
|                        | ОК                            | Cancel |

7. Click **OK** and then **Close**.